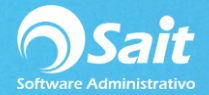

## Aplicar IVA al 8%

## PASO 1: Solicitud de Estímulo Fiscal

## PASO 2: Actualizar versión del Sistema

<u>https://ayuda.sait.mx/configuraciones/1-instalacion-y-activacion-licencias/b-actualizar-version-de-sistema/</u>

PASO 3: Exportar a Excel su catálogo de artículos

- Diríjase a Inventario / Reporte de Artículos / Reporte Precios Normales
- De clic en Hoja

| <u>R</u> eporte       | recios normales | ▼ ?                  |
|-----------------------|-----------------|----------------------|
| Desde                 | BR              | ? BROCHITA DE GREASE |
| H <u>a</u> sta        | ARRENDAMIENTO   | ? ARRENDAMIENTO      |
| <u>L</u> inea         | ?               |                      |
| <u>F</u> amilia       | ?               |                      |
| <u>C</u> ategoría     | ?               |                      |
| De <u>p</u> artamento | ?               |                      |
| Proveedor             | ?               |                      |
| <u>U</u> bicación     |                 |                      |
| Orden                 | lave            | •                    |

• Se mostrará el reporte de esta manera:

| 🛃 Precio | normales [Lineas : 591]                |                      |       |           |        |
|----------|----------------------------------------|----------------------|-------|-----------|--------|
| Clave    | Descripcion                            | linea                | Linea | Precio 1  | Divisa |
| BR       | BROCHITA DE GREASE                     | ART. COMPLEMENTARIOS | 9     | 8.69      | MN     |
| CE       | CUBETA CON EXPRIMIDOR                  | ART. COMPLEMENTARIOS | 9     | 60.87     | MN     |
| CI       | CINTA IMPRESA DE SWIPE                 | ART. COMPLEMENTARIOS | 9     | 0.00      | MN     |
| CS       | CUERO SINTETICO                        | ART. COMPLEMENTARIOS | 9     | 26.08     | MN     |
| GA       | GENIO AZUL                             | QUIMICOS             | 1     | 33.91     | MN     |
| GB       | GRASA BLANCA 1/2 KG                    | QUIMICOS             | 1     | 193.04    | MN     |
| GL       | GUANTE LAVADOR                         | ART. COMPLEMENTARIOS | 9     | 24.35     | MN     |
| GN       | GRASA NEGRA BASE DE LITIO EP-PLUS      | QUIMICOS             | 1     | 3,948.00  | MN     |
| HS       | HAND SOAP JABON ANTIMICROBIAL          | QUIMICOS             | 1     | 58.25     | MN     |
| J2       | JABONERA RELLENABLE CHICA              | DESPACHADORES        | 6     | 156.00    | MN     |
| J3       | JABONERA DE CARTUCHO HUMO              | ART. COMPLEMENTARIOS | 9     | 156.00    | MN     |
| K4       | TRAT. P/METALES SUPER KOTE 2000 4 OZ.  | QUIMICOS             | 1     | 109.56    | MN     |
| K6       | TRAT. P/METALES SUPER KOTE 2000 6 OZ.  | QUIMICOS             | 1     | 165.22    | MN     |
| K8       | TRAT. P/METALES SUPER KOTE 2000 8 OZ.  | QUIMICOS             | 1     | 217.38    | MN     |
| KC       | TRAT. P/METALES SUPER KOTE 2000 672 02 | QUIMICOS             | 1     | 13,826.08 | MN     |
| KG       | TRAT P/METALES SUPER KOTE 2000 128 07  | OUMICOS              | 1     | 2 826 08  | MN     |

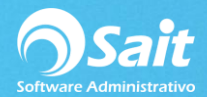

 Para agregar la columna de Impuesto1 (columna de IVA) deberá habilitar la opción de Diseño de consultas en el Menú de Utilerías / Barras de Herramientas / Área de Trabajo

| ▶ <mark>✓ P</mark> rincipal                                                                                                    |
|----------------------------------------------------------------------------------------------------|
| <ul> <li><u>Diseño de Consultas</u></li> <li><u>N</u>avegador en Catálogos</li> <li>Barra de <u>E</u>stado (Inferior)<br/>Pantalla <u>C</u>ompleta</li> </ul> |
|                                                                                                    |

• De tal manera que en el reporte de Artículos de muestre la siguiente opción:

| <i>f</i> ≈ ╬ ₩ | Clave |
|----------------|-------|
|                |       |

• Ahora en el reporte podrá agregar la Columna de Impuesto, para ello de clic en la siguiente opción

| <i>f</i> ∗ <sup>⊔</sup> ⊓ | Ψ | Clave |
|---------------------------|---|-------|
|                           |   |       |

• Y se abrirá la siguiente ventana en dónde localizará el campo Porcentaje de Impuesto 1 y dará clic en Insertar.

| 🔀 Agregar Columna 🛛 🔜      |
|----------------------------|
| Campos Disponibles         |
| ARTS                       |
| Modelo                     |
| Máximo                     |
| Mínimo                     |
| Nombre artículo            |
| Origen del producto (Pais) |
| Porcentaje impuesto 1      |
| Porcentaje impuesto 2      |
| Precio 4 del artículo      |
| Precio 5 del artículo      |
| Precio al publico          |
| Presentar en corte Y       |
|                            |
| Insertar Cancelar          |
|                            |

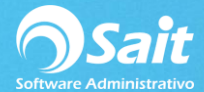

• De esta manera la columna se agregó al reporte y estamos listos para exportar la información a Excel dando clic en el ícono indicado.

|   | <b>8 0 1</b> | <u> 19</u>                            |                      | 0.0 A 3 |          | Ψ      | c          | lave |
|---|--------------|---------------------------------------|----------------------|---------|----------|--------|------------|------|
| ſ | Precios      | normales [Lineas : 591]               |                      |         |          |        |            |      |
| L | Clave        | Descripcion                           | linea                | Linea   | Precio 1 | Divisa | Impuesto 1 |      |
| L | BR           | BROCHITA DE GREASE                    | ART. COMPLEMENTARIOS | 9       | 8.69     | MN     | 16.00      |      |
| L | CE           | CUBETA CON EXPRIMIDOR                 | ART. COMPLEMENTARIOS | 9       | 60.87    | MN     | 16.00      |      |
| L | CI           | CINTA IMPRESA DE SWIPE                | ART. COMPLEMENTARIOS | 9       | 0.00     | MN     | 16.00      |      |
| L | CS           | CUERO SINTETICO                       | ART. COMPLEMENTARIOS | 9       | 26.08    | MN     | 15.00      |      |
| L | GA           | GENIO AZUL                            | QUIMICOS             | 1       | 33.91    | MN     | 16.00      |      |
| L | GB           | GRASA BLANCA 1/2 KG                   | QUIMICOS             | 1       | 193.04   | MN     | 16.00      |      |
| L | GL           | GUANTE LAVADOR                        | ART. COMPLEMENTARIOS | 9       | 24.35    | MN     | 16.00      |      |
| L | GN           | GRASA NEGRA BASE DE LITIO EP-PLUS     | QUIMICOS             | 1       | 3,948.00 | MN     | 16.00      |      |
| L | HS           | HAND SOAP JABON ANTIMICROBIAL         | QUIMICOS             | 1       | 58.25    | MN     | 16.00      |      |
| L | J2           | JABONERA RELLENABLE CHICA             | DESPACHADORES        | 6       | 156.00   | MN     | 16.00      |      |
| L | J3           | JABONERA DE CARTUCHO HUMO             | ART. COMPLEMENTARIOS | 9       | 156.00   | MN     | 16.00      |      |
|   | K4           | TRAT. P/METALES SUPER KOTE 2000 4 OZ. | QUIMICOS             | 1       | 109.56   | MN     | 16.00      |      |
|   | K6           | TRAT. P/METALES SUPER KOTE 2000 6 OZ. | QUIMICOS             | 1       | 165.22   | MN     | 16.00      |      |

**NOTA:** Si usted desea actualizar otros datos además del IVA deberá agregar dichos datos al reporte de la misma manera.

• Una vez que la información esté en nuestro archivo de Excel podemos empezar a trabajar en el.

|    | A               | В                                     | С                    | D     | E        | F      | G          | н |
|----|-----------------|---------------------------------------|----------------------|-------|----------|--------|------------|---|
| 1  | PROVEDOR        | A DE LIMPIEZA DE MEXICO SA DE CV      | (1 MATRIZ)           |       |          |        |            |   |
| 2  | Precios normale | s                                     |                      |       |          |        |            |   |
| 3  |                 |                                       |                      |       |          |        |            |   |
| 4  |                 |                                       |                      |       |          |        |            |   |
| 5  |                 |                                       |                      |       |          |        |            |   |
| 6  | Clave           | Descripcion                           | linea                | Linea | Precio 1 | Divisa | Impuesto 1 |   |
| 7  | BR              | BROCHITA DE GREASE                    | ART. COMPLEMENTARIOS | 9     | 8.70     | MN     | 16.00      |   |
| 8  | CE              | CUBETA CON EXPRIMIDOR                 | ART. COMPLEMENTARIOS | 9     | 60.87    | MN     | 16.00      |   |
| 9  | СІ              | CINTA IMPRESA DE SWIPE                | ART. COMPLEMENTARIOS | 9     | 0.00     | MN     | 16.00      |   |
| 10 | CS              | CUERO SINTETICO                       | ART. COMPLEMENTARIOS | 9     | 26.09    | MN     | 15.00      |   |
| 11 | GA              | GENIO AZUL                            | QUIMICOS             | 1     | 33.91    | MN     | 16.00      |   |
| 12 | GB              | GRASA BLANCA 1/2 KG                   | QUIMICOS             | 1     | 193.04   | MN     | 16.00      |   |
| 13 | GL              | GUANTE LAVADOR                        | ART. COMPLEMENTARIOS | 9     | 24.35    | MN     | 16.00      |   |
| 14 | GN              | GRASA NEGRA BASE DE LITIO EP-PLUS     | QUIMICOS             | 1     | 3,948.00 | MN     | 16.00      |   |
| 15 | HS              | HAND SOAP JABON ANTIMICROBIAL         | QUIMICOS             | 1     | 58.26    | MN     | 16.00      |   |
| 16 | J2              | JABONERA RELLENABLE CHICA             | DESPACHADORES        | 6     | 156.00   | MN     | 16.00      |   |
| 17 | 13              | JABONERA DE CARTUCHO HUMO             | ART. COMPLEMENTARIOS | 9     | 156.00   | MN     | 16.00      |   |
| 18 | К4              | TRAT. P/METALES SUPER KOTE 2000 4 OZ. | QUIMICOS             | 1     | 109.57   | MN     | 16.00      |   |
| 19 | Кб              | TRAT. P/METALES SUPER KOTE 2000 6 OZ. | QUIMICOS             | 1     | 165.22   | MN     | 16.00      |   |
| 20 | К8              | TRAT. P/METALES SUPER KOTE 2000 8 OZ. | QUIMICOS             | 1     | 217.39   | MN     | 16.00      |   |

 Una vez actualizado el dato del IVA deberá dejar el archivo solo con los datos que vamos a importar al sistema, quitando descripción, línea, divisa, etc, dejándolo de la siguiente manera:

| Are                     | chivo | Inicio        | Insertar                 | Disposición de   |
|-------------------------|-------|---------------|--------------------------|------------------|
| Pe                      | egar  | ∦<br>∎ -<br>* | alibri<br>I <u>K S</u> - | • 11 • A         |
| Portapapeles 🕞 🛛 Fuente |       |               | Fuente                   |                  |
| D4                      | 1     | Ŧ             | : ×                      | √ f <sub>x</sub> |
|                         |       | А             | В                        | С                |
| 1                       | BR    |               | 8.00                     |                  |
| 2                       | CE    |               | 8.00                     |                  |
| 3                       | CI    |               | 8.00                     |                  |
| 4                       | CS    |               | 8.00                     |                  |
| 5                       | GA    |               | 8.00                     |                  |
| 6                       | GB    |               | 8.00                     |                  |
| 7                       | GL    |               | 8.00                     |                  |
| 8                       | GN    |               | 8.00                     |                  |
| 9                       | HS    |               | 8.00                     |                  |
| 10                      | J2    |               | 8.00                     |                  |
| 11                      | J3    |               | 8.00                     |                  |
| 12                      | К4    |               | 8.00                     |                  |
| 13                      | K6    |               | 8.00                     |                  |
| 14                      | K8    | _             | 8.00                     |                  |

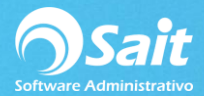

 Al Guardarlo es necesario lo guarde con el formato Libro de Microsoft Excel 5.0/95(\*.xls)

| Información           | Guardar como     |                                                                                                    |
|-----------------------|------------------|----------------------------------------------------------------------------------------------------|
| Nuevo<br>Abrir        | L Recientes      | ↑ ⊆ Escritorio<br>arts8                                                                                            |
| Guardar               | CneDrive         | Libro de Excel (*.xlsx)                                                                                            |
| Guardar como          | Este PC          | Libro de Excel habilitado para macros (*.xlsm)<br>Libro binario de Excel (*.xlsb)                                  |
| Imprimir<br>Compartir | Agregar un sitio | Libro de Excel 97-2003 (*.xls) e modifi<br>CSV UTF-8 (delimitado por comas) (*.csv)<br>Datos XML (*.xml) )19 03:39 |
| Exportar              | Examinar         | Página web de un solo archivo (".mht, ".mhtml)<br>Página web (".htm, *.html)<br>Plantilla de Excel (*.xlbx)        |
| Publicar              |                  | Plantilla de Excel habilitada para macros (*.xltm)<br>Plantilla de Excel 97-2003 (*.xlt)                           |
| Cerrar                |                  | Texto (delimitado por tabulaciones) (*.txt)<br>Texto Unicode (*.txt)                                               |
| Cuenta                |                  | Libro de Microsoft Excel 5.0/95 (*.xls)<br>CSV (delimitado por comas) (*.csv)                                      |

- Cerramos el archivo y nos dirigimos a SAIT y antes de hacer algún movimiento realizamos un respaldo de información.
- Finalmente debemos importar la información, diríjase a Utilerías / Importar Información desde / Excel

| Utilerías Ayuda CRM                             |      | _            |
|-------------------------------------------------|------|--------------|
| Cambiar de Usuario                              |      |              |
| Cambiar de <u>E</u> mpresa                      |      |              |
| Cambiar de Sucursal                             |      |              |
| Catálogo de <u>U</u> suarios                    |      |              |
| Grupos de Usuarios / Catálogo de Niveles        |      |              |
| Catálogo de Sucursales/Almacenes                |      |              |
| Barras de <u>H</u> erramienta / Area de Trabajo | •    |              |
| Enlace por <u>I</u> nternet                     | •    |              |
| Modificar Claves                                | • F_ |              |
| Importar Información desde                      | •    | Excel        |
| Ejecutar Modulos Especiales                     |      | AdminPac     |
| Tipo de Cambio Oficial                          |      | SAE 5.12     |
| Definir Períodos de Trabajo                     |      | Compunegocio |

• Se nos mostrará la siguiente ventana en dónde deberemos seleccionar la opción de Artículos y daremos clic en Siguiente

| 🔀 Importar información de Excel          |  |  |
|------------------------------------------|--|--|
| Paso 1: Seleccionar tabla                |  |  |
| Seleccione la tabla que desea importar   |  |  |
| Base de datos que desea importar         |  |  |
| << <u>Anterior</u> Siguiente >> Cancelar |  |  |

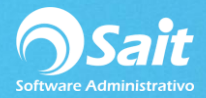

 Localizaremos el campo de Impuesto1 y daremos clic en Agregar y después clic en Siguiente >>

| 👧 Importar información                                                                                                    | de Excel                              |                                           |
|----------------------------------------------------------------------------------------------------|---------------------------------------|-------------------------------------------|
| Paso 2: Indica                                                                                                    | r campos                              | 6                                         |
| Agregen los campos                                                                                                    | que desea in                          | nportar                                   |
| Campos disponibles          NUMDEP         VALDEP         UBICA         SERIES         MPUESTO1         MPUESTO2         NUMPROV | Agregar<br>Borrar<br>Ninguno<br>Todos | Lista para importar<br>NUMART<br>MPUESTO1 |
| << <u>A</u> nterior                                                                                                    | <u>S</u> iguiente >>                  | Cancelar                                  |

• Aparecerá la siguiente ventana en donde localizaremos en archivo con la información a importar dado clic en el botón de ?

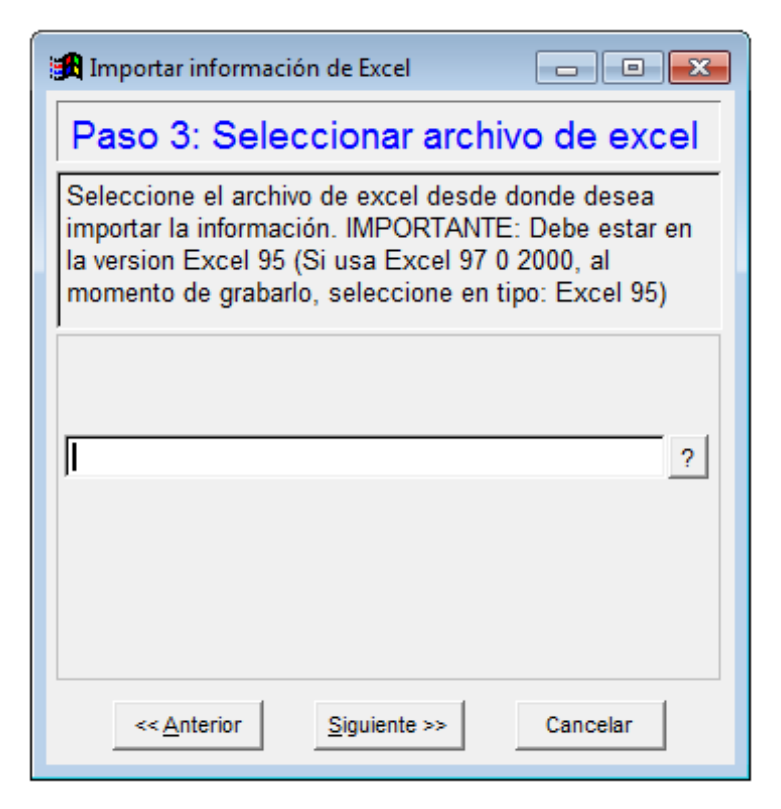

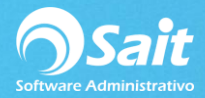

- Localizamos el archivo, en mi caso lo dejé en Escritorio, lo seleccionamos y damos clic
  - en Abrir

| Buscar er |                                                     | • | <b>(</b> | ۳.<br>۲ | <b>**</b> |         |
|-----------|-----------------------------------------------------|---|----------|---------|-----------|---------|
| 4         | Carpeta de sistema                                  |   |          |         |           |         |
| Ô         | <b>Red</b><br>Carpeta de sistema                    |   |          |         |           | Г       |
| ×         | arts8.xls<br>Hoja de cálculo de Microsof<br>39.5 KB |   |          |         |           |         |
| Archivo   | arts8.xls                                           |   |          |         |           | Abrir   |
| Tipo:     | *.XLS                                               |   |          | •       | Ca        | ancelar |
|           |                                                     |   |          |         | - /       | Ayuda   |
|           |                                                     |   |          | Code    | Page      |         |

• Daremos clic en Siguiente >>

| 🔀 Importar información de Excel                                                                                                    |
|----------------------------------------------------------------------------------------------------|
| Paso 3: Seleccionar archivo de excel                                                                                                    |
| Seleccione el archivo de excel desde donde desea<br>importar la información. IMPORTANTE: Debe estar en<br>la version Excel 95 (Si usa Excel 97 0 2000, al<br>momento de grabarlo, seleccione en tipo: Excel 95) |
|                                                                                                    |
| D:\ESCRITORIO\ARTS8.XLS                                                                                                    |
|                                                                                                    |
| << <u>A</u> nterior <u>Siguiente &gt;&gt;</u> Cancelar                                                                                                    |

• Verificamos la información y damos clic en Final

| 🄀 Importar inf               | formación de E                                             | Excel 🗖 🗖 💌           |  |  |
|------------------------------|------------------------------------------------------------|-----------------------|--|--|
| Paso 4: Importar información |                                                            |                       |  |  |
| Paso final, o<br>tarea.      | Paso final, oprima el boton Final para completar la tarea. |                       |  |  |
| NUMART                       | IMPUEST01                                                  |                       |  |  |
| BR                           | 8.00                                                       |                       |  |  |
| CE                           | 8.00                                                       |                       |  |  |
| CI                           | 8.00                                                       |                       |  |  |
| CS                           | 8.00                                                       |                       |  |  |
| GA                           | 8.00                                                       |                       |  |  |
| GB                           | 8.00                                                       |                       |  |  |
| GL                           | 8.00                                                       |                       |  |  |
| GN                           | 8 00                                                       | ▼<br>▶                |  |  |
| << <u>A</u> nter             | rior                                                       | <u>Final</u> Cancelar |  |  |

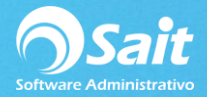

• Confirmamos dando Clic en Sí

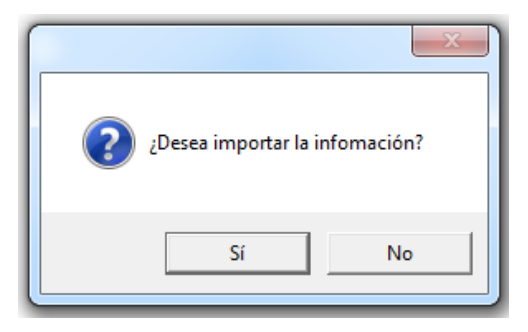

• Espere se complete el proceso

| ſ  | 🚮 Importar informaciór          | n de Excel                    |  |
|----|---------------------------------|-------------------------------|--|
|    | Paso 4: Impor                   | tar información               |  |
|    | Paso final, oprima el<br>tarea. | boton Final para completar la |  |
| In | nportando información d         | lesde D:\ESCRITORIO\ARTS8.    |  |
|    | GA                              | 8.00                          |  |
|    | GB                              | 8.00                          |  |
|    | GL                              | 8.00                          |  |
|    | GN                              | 8 00                          |  |
|    | << <u>A</u> nterior             | Einal Cancelar                |  |

• Al finalizar el sistema mostrará el siguiente mensaje

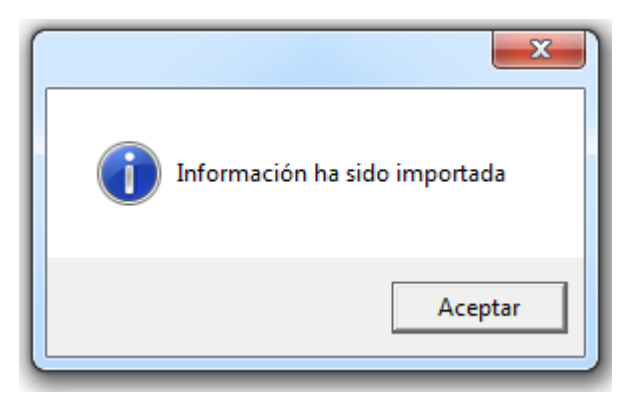

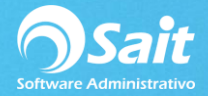

• Ahora podemos verificar la información en el Catálogo de Artículos y Servicios.

En la siguiente imagen podemos ver cómo se afecta el precio púbico antes y después de modificar el IVA al 8%

| 🔿 Catálogo de Ar                                                                                                    | tículos v Servicios                                                                                                    |                                                                                                    |                                                                                                    |                                                         |                               |
|----------------------------------------------------------------------------------------------------|----------------------------------------------------------------------------------------------------|----------------------------------------------------------------------------------------------------|----------------------------------------------------------------------------------------------------|---------------------------------------------------------|-------------------------------|
| Clave                                                                                                    | BR                                                                                                    | ? MOD.DE ARTÍCU                                                                                                    |                                                                                                    | <br>Exist                                               |                               |
| <u>D</u> escripción                                                                                                    | BROCHITA DE GREASE                                                                                                    |                                                                                                    | ,                                                                                                    | LAIDE                                                   |                               |
| Marca                                                                                                    | SWIPE                                                                                                    | Mode                                                                                                    | lo                                                                                                    |                                                         |                               |
| Código de Barras                                                                                                    |                                                                                                    |                                                                                                    | ,<br>Unid                                                                                                    | ad PZA                                                  | Activo SI                     |
| Clasificación                                                                                                    | Precios Ut                                                                                                    | imas compras E                                                                                                    | stadísticas                                                                                                    | Observ                                                  | aciones/                      |
| Divisa PESOS<br>Excento NO<br>% IVA 16.0<br>% IEPS 0.0<br>%Desc 0.0                                                                                        | Público 10.09<br>1 8.69828<br>2 6.96000<br>3 00<br>4 00<br>Mínimo                                                                                                    | Factor         Margen (%)           1.5815         58.15           1.2655         26.55           Image: Constraint of the second second sec | Ultimo<br>posición<br><u>M</u> áximo<br>iig. Capa<br>Costo P <u>r</u> omed<br>Aplica Impues                        | Costos<br>5.5000                                        | Fecha                         |
| <u></u>                                                                                                    | Grabar                                                                                                    | <u>B</u> orrar                                                                                                    |                                                                                                    | Regresar                                                |                               |
|                                                                                                    |                                                                                                    |                                                                                                    |                                                                                                    |                                                         |                               |
| 🕤 Catálogo de Arl                                                                                                    | tículos y Servicios                                                                                                    |                                                                                                    |                                                                                                    |                                                         |                               |
| Catálogo de Art<br><u>C</u> lave                                                                                                    | tículos y Servicios<br>BR                                                                                                    | ? MOD.DE ARTÍCU                                                                                                    | JLO                                                                                                    | Exist                                                   |                               |
| Catálogo de Art<br><u>C</u> lave<br><u>D</u> escripción                                                                                                    | tículos y Servicios<br>BR<br>BROCHITA DE GREASE                                                                                                    | MOD.DE ARTÍCU                                                                                                    | JLO                                                                                                    | Exist                                                   |                               |
| Catálogo de Art<br>Clave<br>Descripción<br>Marca                                                                                                    | tículos y Servicios<br>BR<br>BROCHITA DE GREASE<br>SWIPE                                                                                                    | ? MOD.DE ARTÍCU                                                                                                    | JLO                                                                                                    | Exist                                                   |                               |
| Catálogo de Art<br><u>C</u> lave<br><u>D</u> escripción<br>Marca<br>Código de Barras                                                                       | tículos y Servicios<br>BR<br>BROCHITA DE GREASE<br>SWIPE                                                                                                    | <u>MOD.DE ARTÍCU</u>                                                                                                    | JLO  <br>Io  <br>Unida                                                                                             | Exist                                                   | Activo SI                     |
| Catálogo de Art<br>Clave<br>Descripción<br>Marca<br>Código de Barras<br>Clasificación                                                                      | tículos y Servicios<br>BR<br>BROCHITA DE GREASE<br>SWIPE<br>Precios Utt                                                                                                   | ? MOD.DE ARTÍCU<br>Model<br>mas compras Es                                                                                                    | JLO JIO Unida<br>Unida<br>stadísticas                                                                              | Exist<br>ad PZA<br>Observ                               | Activo SI<br>aciones          |
| Catálogo de Arr<br>Clave<br>Descripción<br>Marca<br>Código de Barras<br>Clasificación<br>Divisa PESOS<br>Excento NO<br>% IVA 8.0<br>% IPS 0.0<br>%Desc 0.0 | tículos y Servicios<br>BR<br>BROCHITA DE GREASE<br>SWIPE<br>Precios Utt<br>Lista de <u>P</u> recios<br>Público 9.39<br>1 8.69828<br>2 6.96000<br>0 3 0<br>4 0<br>0 Mínimo | MOD.DE ARTÍCU           Model           mas compras         Es           Factor         Margen (%)           1.5815         58.15           1.2655         26.55           I         Si                                                                                                    | JLO<br>Unida<br>stadísticas<br>Ultimo<br>posición<br>Máximo<br>ig. Capa<br>Costo P <u>r</u> omed<br>Aplica Impuest | Exist<br>Exist<br>Observ<br>Costos<br>5.5000<br>io (MN) | Activo SI<br>aciones<br>Fecha |

## NOTA:

Si usted lo que desea es modificar el Precio Público a cierta cantidad deberá importar desde Excel la columna de Precio1, o si usa más listas de precio también las deberá actualizar estos campos además de los campos CLAVE e IMPUESTO1.